🔢 Apps 🔞 KeepVid: Download... 💲 YouTube to MP4 &... 🚾 PDF Merge - Combi... 🥜 Office SMS 🌘 DDEMDU LINK 📄 preexam.mdurtk.in/... 📄 DDE Admit Cards

# ADMISSIONS OPEN 2020-21

Foreign

Students

University Teaching Departments at MDU

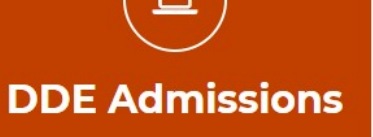

☆ ⓒ ★ Paused :

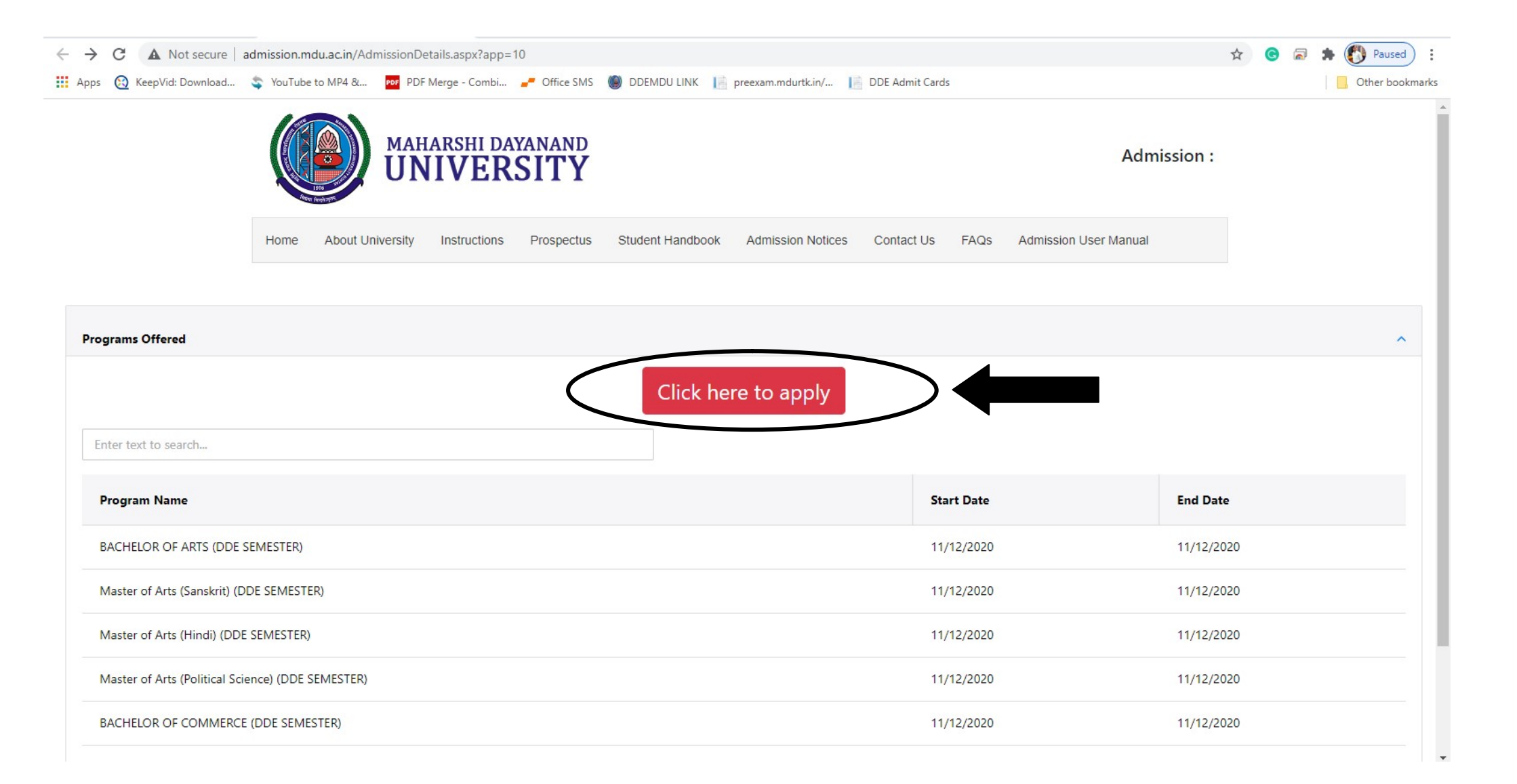

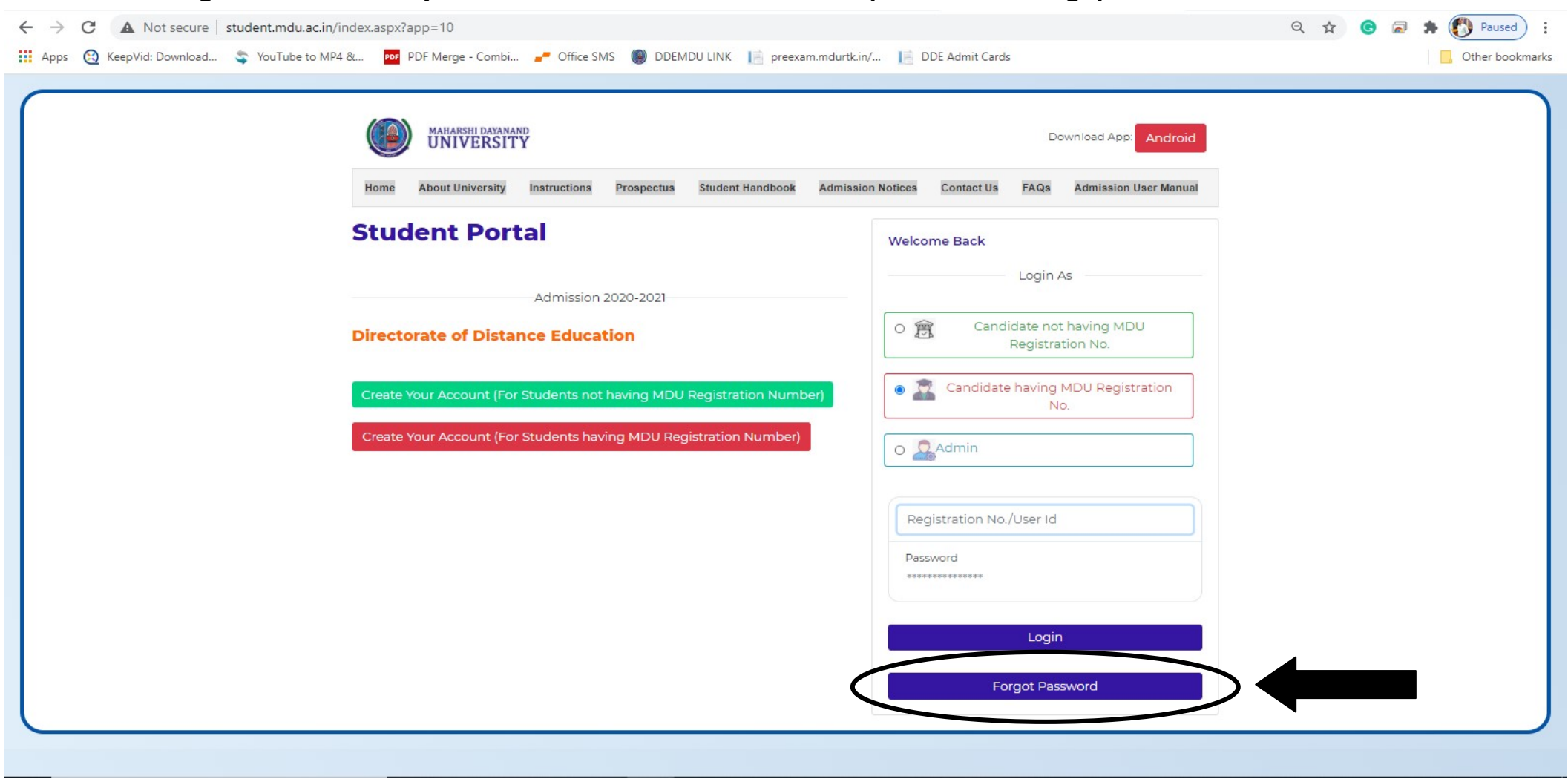

1. Click on "Forget Password" if you have not User ID & Password (see below image)

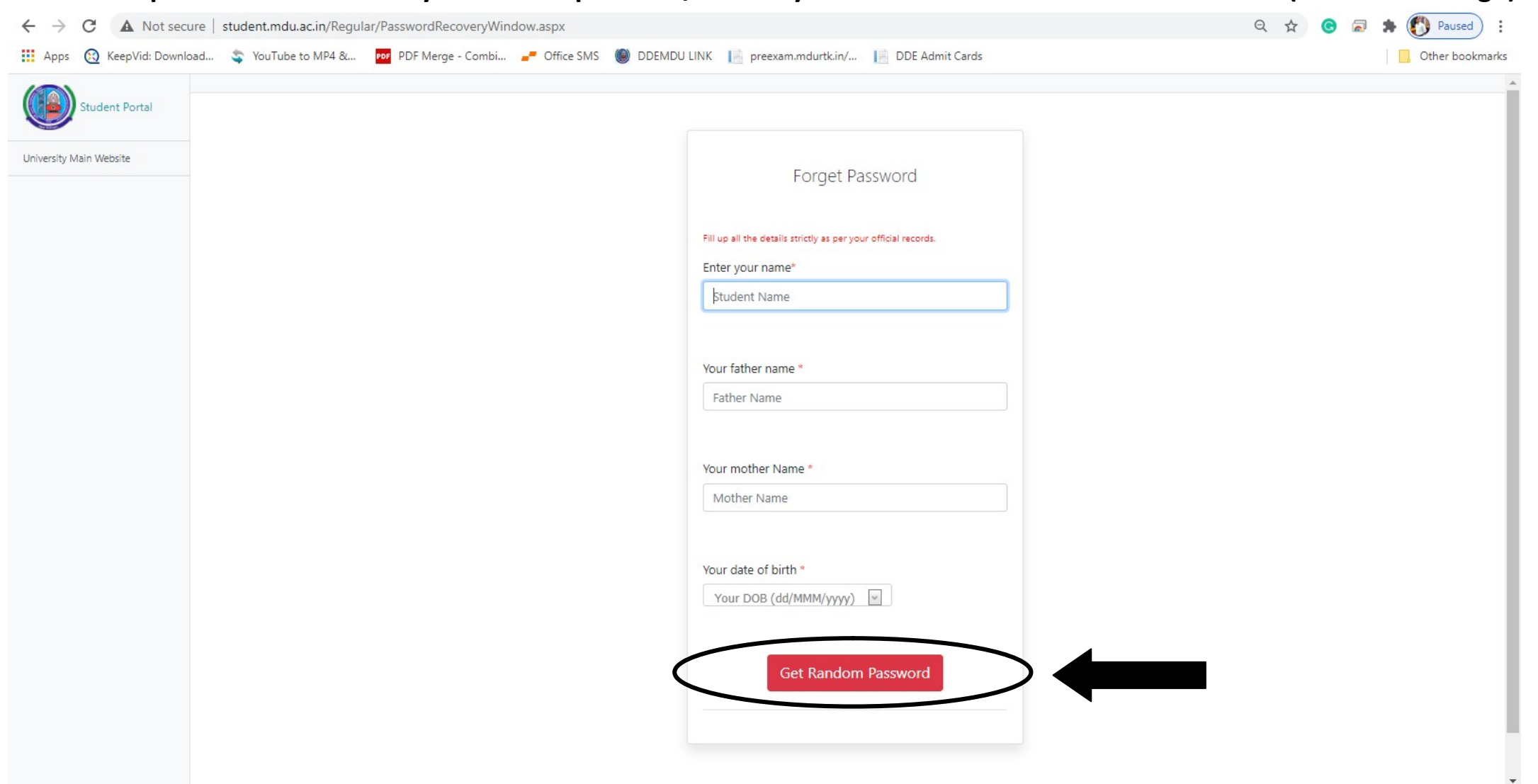

2. Fill all required information as you filled in previous/second year and click "Get Random Password" (see below image)

#### 3. Note down your ID and passward (see below image)

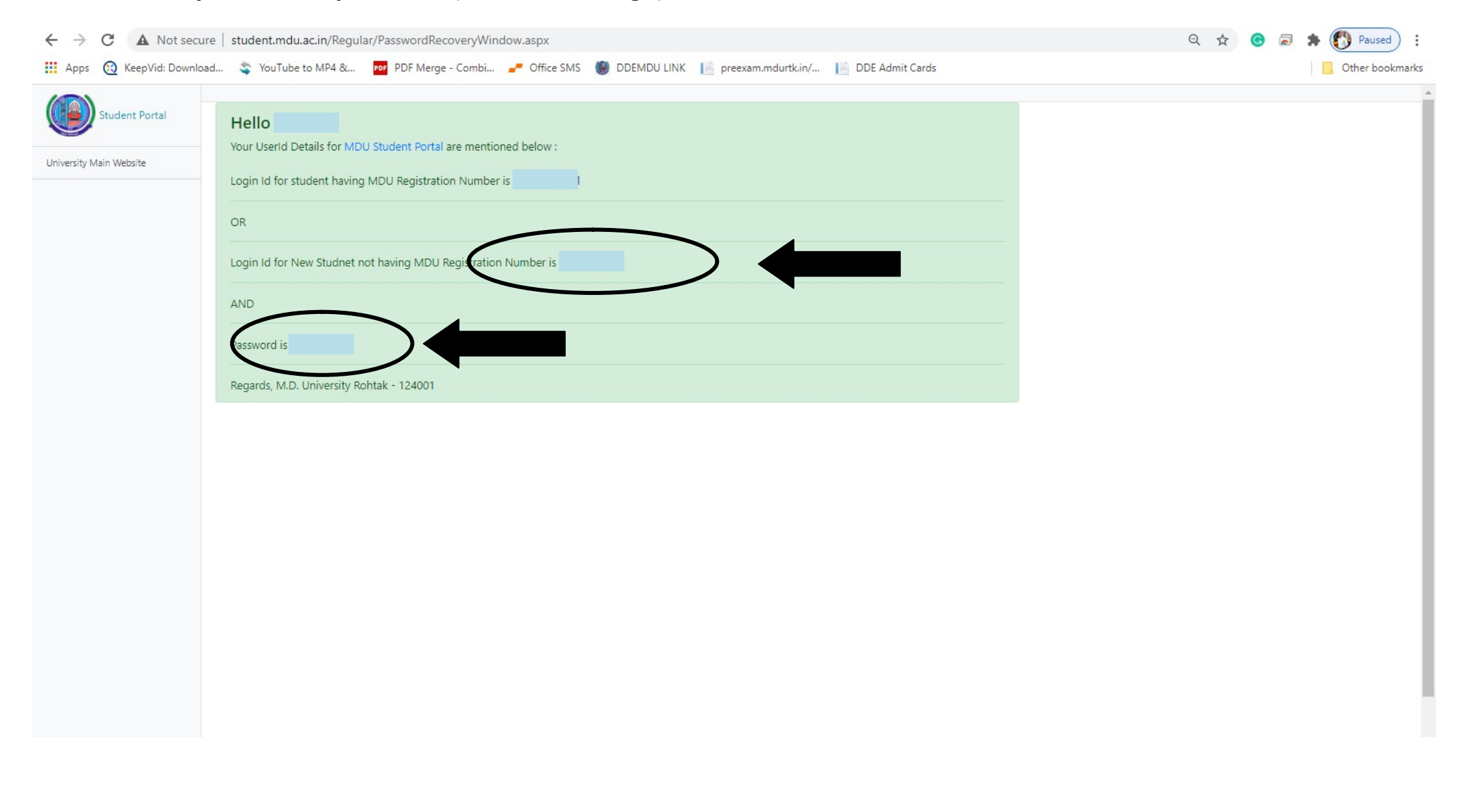

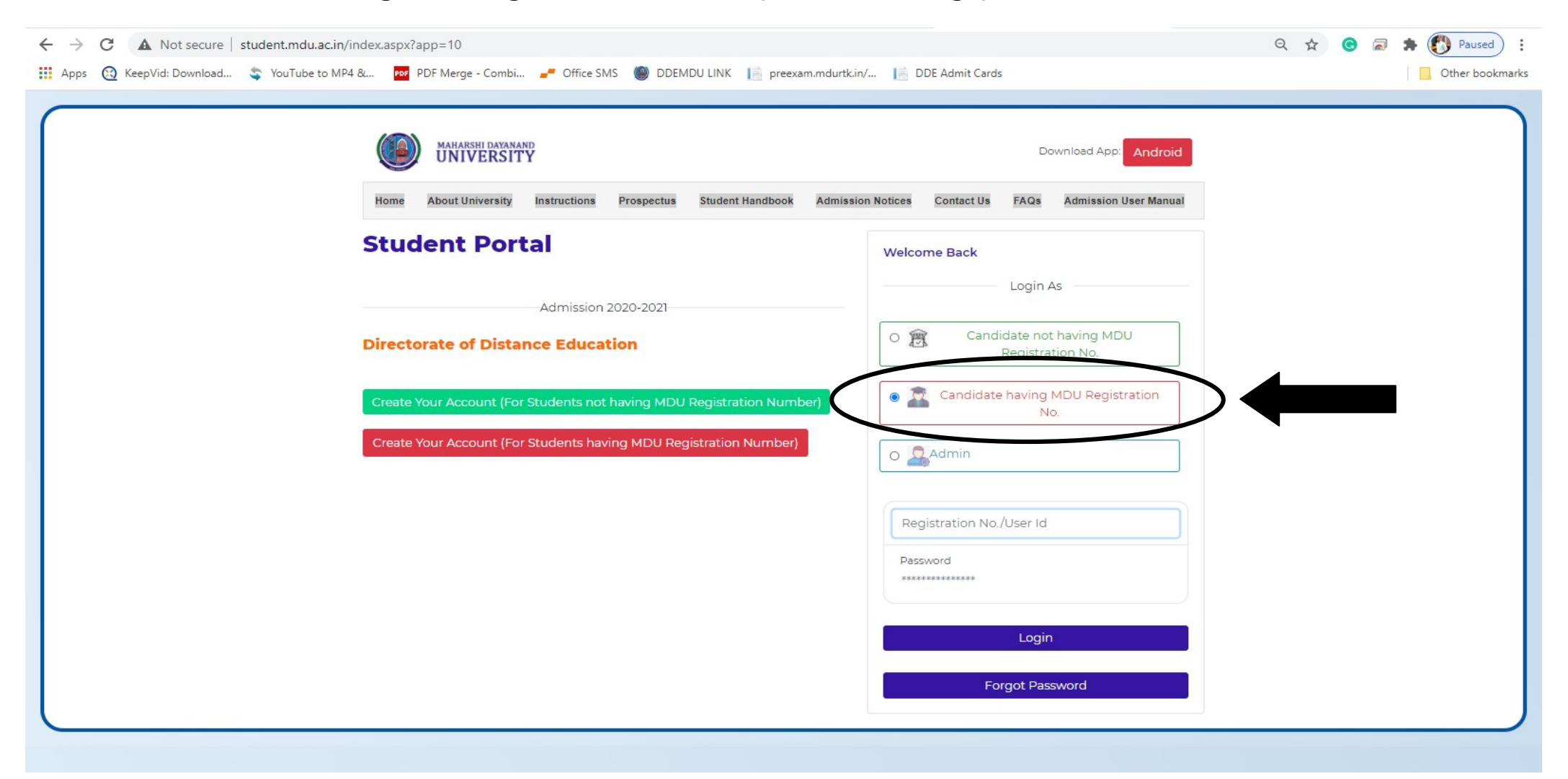

#### 4. Click on "Candidate having MDU Registration No." Box (see below image)

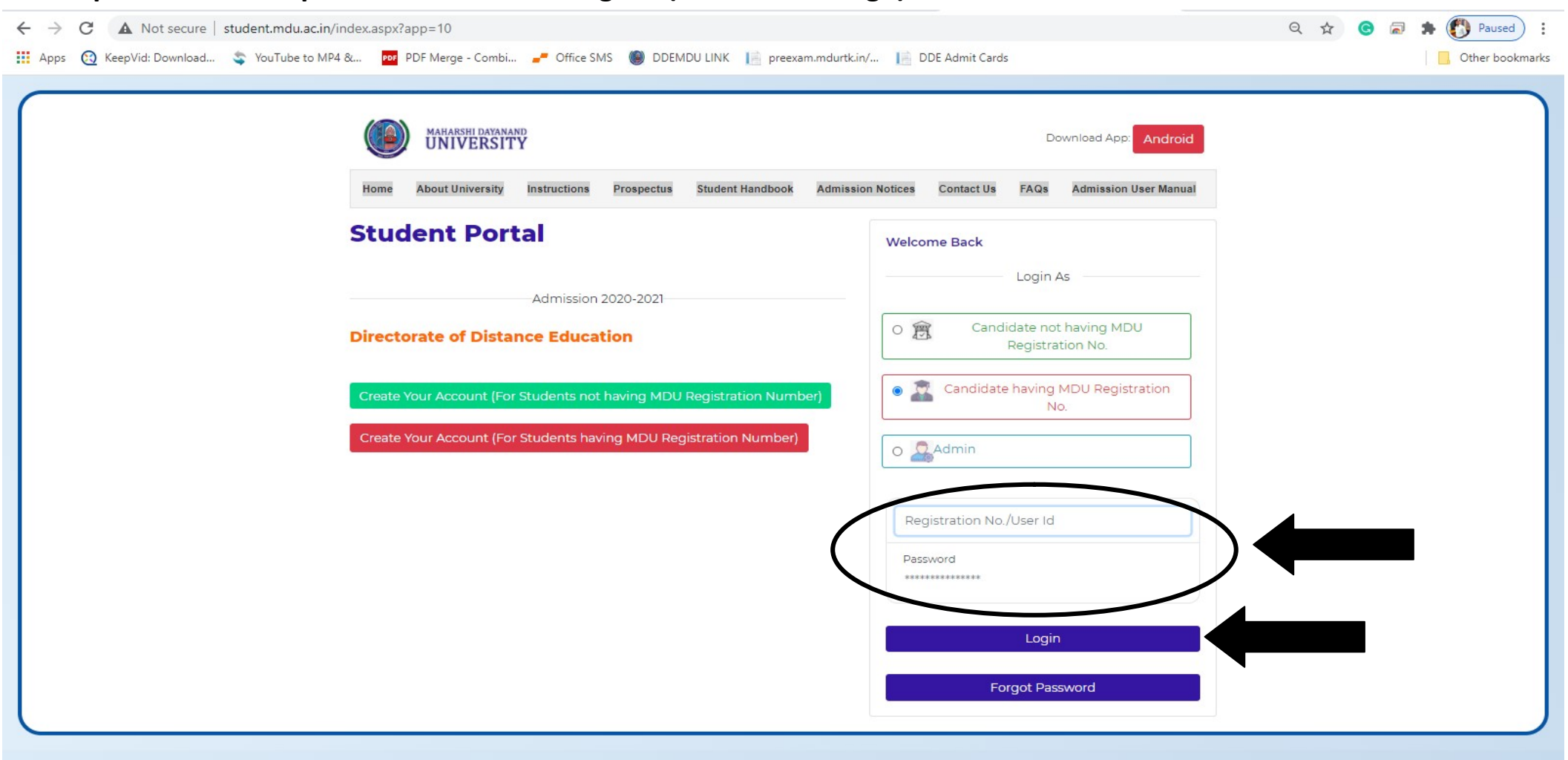

#### 5. Fill up the User ID & passward and click "Login" (see below image)

# 6. Fill up all the required information (see below image)

| ← → C ▲ Not secu                                  | ure student.mdu.ac.in/Regular/ | MyAccount.aspx                   |                 |                  |                    |                        |                |            | 🕶 Q 🛧 🕝 🗟 🇯 🚯 Paused) : |
|---------------------------------------------------|--------------------------------|----------------------------------|-----------------|------------------|--------------------|------------------------|----------------|------------|-------------------------|
| 🗰 Apps ( KeepVid: Downlo                          | oad 🤹 YouTube to MP4 & 🦻       | 🕫 PDF Merge - Combi 🚅            | Office SMS      | DDEMDU LII       | NK 📔 preexar       | n.mdurtk.in/ 📔 Dl      | DE Admit Cards |            | Other bookmarks         |
| Student Portal                                    | User Id: 244205 & Name: SEEMA  | & Category:                      |                 |                  |                    |                        |                |            | Good Afternoon,         |
| My Profile                                        |                                |                                  |                 |                  |                    |                        |                |            |                         |
| Personal Information                              |                                |                                  |                 |                  |                    |                        |                |            |                         |
| Address                                           | PERSONAL DETAIL STATUS         |                                  |                 |                  |                    |                        |                |            |                         |
| Biometric                                         |                                |                                  |                 |                  |                    |                        |                |            |                         |
| Social                                            | Please complete your regis     | tration process by filling your  | Personal, Biom  | etric, Address a | and Social Details | . Only then you can pr | oceed further. |            |                         |
| Education Details                                 |                                |                                  |                 |                  |                    |                        |                |            |                         |
| DDE New Admissions 2020                           | #                              |                                  | St              | tatus            |                    | View/Edit/In           | sert           |            |                         |
| Pay Fees (New Students Only)                      | Personal Information           |                                  | 0               | ompleted         |                    | Click here             |                |            |                         |
| Book Subjects                                     | Addross                        |                                  | 10              | Complete         |                    | Click hare             |                |            |                         |
| Choose Exam Centre                                | Address                        |                                  |                 | Complete         | - (                | Click here             |                |            |                         |
| Upload Documents                                  | Biometric                      |                                  | In              | Complete         |                    | Click here             | ) •            |            |                         |
| Pay Intermediate Fees (Existing Students<br>Only) | Social                         |                                  | In              | Complete         |                    | Click here             |                |            |                         |
| Print Receipt                                     | Education Details              |                                  | In              | Complete         |                    | Click here             |                |            |                         |
|                                                   |                                |                                  |                 |                  |                    |                        |                |            |                         |
|                                                   | COURSE DETAILS                 |                                  |                 |                  |                    |                        |                |            |                         |
|                                                   | Please check your details a    | vailable with us. if any issue e | mail at reg.adr | mission@mdu.a    | c.in               |                        |                |            |                         |
|                                                   | Course Name                    | Course Code                      | Sem/ Year       | Session          | Fee Type           | Category Name          | College Name   | Fee Status |                         |
|                                                   | M.A. (SANSKRIT) ANNUAL         | 10607                            |                 | 2 July-2020      | DDE RR             | General Fee            | DDE Student    | 8          |                         |
|                                                   |                                |                                  |                 |                  |                    |                        |                |            |                         |
|                                                   |                                |                                  |                 |                  |                    |                        |                |            |                         |

#### 7. Upload the scanned copy of your Photo, Signature, Thumb & Identity Proof (see below image)

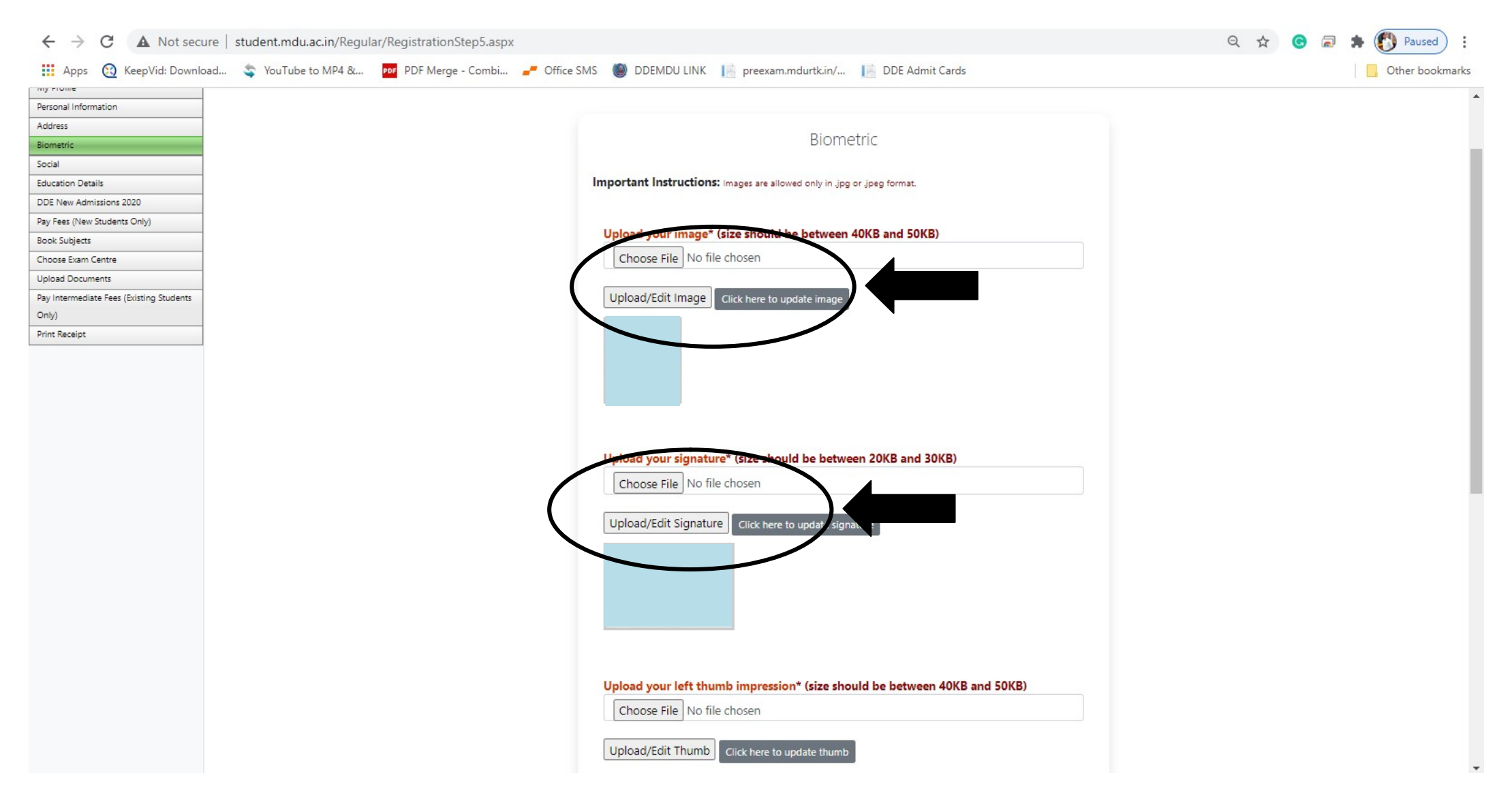

# 8. Fill your Social detail (see below image)

| ← → C ▲ Not secure   student.       | ar/SocialDetails.aspx Q 😒 🗟 🛱 🚺 Paused                                                  |
|-------------------------------------|-----------------------------------------------------------------------------------------|
| 👖 Apps ( KeepVid: Download 🤹 You    | por PDF Merge - Combi 🥒 Office SMS 🍥 DDEMDU LINK 📔 preexam.mdurtk.in/ 📔 DDE Admit Cards |
| Student Portal                      | Good Afternoon,                                                                         |
| User Id: 2691                       | INA KUMARI & Category: All India Open Category Seats (AIO)                              |
| y Profile                           |                                                                                         |
| rsonal Information                  |                                                                                         |
| ldress                              |                                                                                         |
| metric                              | Social                                                                                  |
|                                     |                                                                                         |
| New Admissions 2020                 |                                                                                         |
| ees (New Students Only)             | These are only demographic profile, it has nothing to do with fee                       |
| c Subjects                          | category.                                                                               |
| se Exam Centre                      | Notionality #                                                                           |
| ad Documents                        | Nationality                                                                             |
| ntermediate Fees (Existing Students | INDIAN                                                                                  |
| 0                                   |                                                                                         |
| Neceipt                             | Religion *                                                                              |
|                                     | HINDU 🗸                                                                                 |
|                                     |                                                                                         |
|                                     | Domicile                                                                                |
|                                     | HARYANA                                                                                 |
|                                     |                                                                                         |
|                                     | Annual Income*                                                                          |
|                                     | 0-2.5 Lakh 🗸                                                                            |
|                                     | Marital Status*                                                                         |
|                                     | Single 🗸                                                                                |
|                                     | Area*                                                                                   |
|                                     | Urban 🗸                                                                                 |

# 9. Fill your Education Qualification (see below image)

| pps 👩 KeepVid: Dow             | nload 🤹 YouTube to MP4 & 📴 PDF Merge - Combi 🛹 Office SMS 🅘 DDEMDU LINK 📗 preexam.mdurtk.in/ 📗 DDE Admit Cards                                                            | Other bookn     |
|--------------------------------|----------------------------------------------------------------------------------------------------|-----------------|
| Student Portal                 |                                                                                                    | Good Afternoon, |
|                                | User Id: 26919 & Name: KRISHNA KUMARI & Category: All India Open Category Seats (AIO)                                                                                     |                 |
| e                              |                                                                                                    |                 |
| Information                    |                                                                                                    |                 |
|                                | Add Qualification Level Board/Univ. Subjects/Program Name Roll No Registration No. School/College Year of Passing Marking Scheme Obtained Out of Percentage Result Status |                 |
|                                |                                                                                                    |                 |
|                                | Edit Deleta                                                                                                    |                 |
| ) Details                      | Le Board/Univ: Board of School Education Haryana, Bhiwani Subjects/Program Name: fdfgfg                                                                                   |                 |
| Admissions 2020                | Roll No. 23423 Registration No.: 423423 School/College: r24323                                                                                                    |                 |
| (New Students Only)            | Year of Passing: 2010 Marking Scheme: Percentage Obtained: 500                                                                                                    |                 |
| iects                          | Out of: 600 Percentage: 60 Result Status: Pass                                                                                                    |                 |
| am Centre                      |                                                                                                    |                 |
| ocuments                       |                                                                                                    |                 |
| ediate Fees (Existing Students |                                                                                                    |                 |
|                                |                                                                                                    |                 |
| eipt                           |                                                                                                    |                 |
|                                |                                                                                                    |                 |
|                                |                                                                                                    |                 |
|                                |                                                                                                    |                 |
|                                |                                                                                                    |                 |
|                                |                                                                                                    |                 |
|                                |                                                                                                    |                 |
|                                |                                                                                                    |                 |
|                                |                                                                                                    |                 |
|                                |                                                                                                    |                 |
|                                |                                                                                                    |                 |
|                                |                                                                                                    |                 |
|                                |                                                                                                    |                 |
|                                |                                                                                                    |                 |
|                                |                                                                                                    |                 |
|                                |                                                                                                    |                 |
|                                |                                                                                                    |                 |

#### Q 🛧 🕒 🗟 🗯 🚯 Paused $\leftrightarrow$ $\rightarrow$ C A Not secure student.mdu.ac.in/Regular/DDE/SubBooking.aspx 🏢 Apps 🔞 KeepVid: Download... 💲 YouTube to MP4 &... 🚾 PDF Merge - Combi... 🥒 Office SMS 🅘 DDEMDU LINK 📔 preexam.mdurtk.in/... 📔 DDE Admit Cards Other bookmarks My Profile Personal Information Address Biometric Subject booking section only for DDE students Social **Education Details** DDE New Admissions 2020 M.A. (SANSKRIT) ANNUAL y Fees (New Students Only) Book Subjects hoose Exam Centre Upload Documents Mandatory Subjects Pay Intermediate Fees (Existing Students No data to display Only) Print Receipt --Select Group-v **Optional Subjects** Save Subjects Enter text to search... Session Group Course Semester Subject M.A. (SANSKRIT) ANNUAL July-2020 0 2 Sanskriti & Dharmashastra July-2020 0 M.A. (SANSKRIT) ANNUAL 2 Drama & Prose July-2020 0 M.A. (SANSKRIT) ANNUAL 2 Kavya & Kavya Shastra 0 M.A. (SANSKRIT) ANNUAL 2 Kavya Shastra July-2020 July-2020 0 M.A. (SANSKRIT) ANNUAL 2 Adhunik Sanskrit Sahitya

#### 10. Book your subject and click "Save Subject" (see below image)

## **11.** Choose your Examination Head Quarter (see below image)

| Yey Rev Yei Downest      You Tube to MP A      You Tube to MP A      You Tube to                                       | ← → C ▲ Not sec                          | ure student.mdu.ac.in/Regular/ChooseYourExamCentre.aspx                                                                                 | Q 🖈 🕝 🗟 🌲 🚯 Paused) 🗄 |
|----------------------------------------------------------------------------------------------------|------------------------------------------|----------------------------------------------------------------------------------------------------|-----------------------|
| Suder Portal     Cood Afternoon.     Cood Afternoon. <th>Apps 😢 KeepVid: Downl</th> <th>pad 🤹 YouTube to MP4 &amp; 🚥 PDF Merge - Combi 🛹 Office SMS 👹 DDEMDU LINK 📔 preexam.mdurtk.in/ 📔 DDE Admit Cards</th> <th>Other bookmarks</th>                                                                                                    | Apps 😢 KeepVid: Downl                    | pad 🤹 YouTube to MP4 & 🚥 PDF Merge - Combi 🛹 Office SMS 👹 DDEMDU LINK 📔 preexam.mdurtk.in/ 📔 DDE Admit Cards                            | Other bookmarks       |
| Ver Id: 26919 & Name: KRISHNA KUMAR & Category: All India Open Category Seats (AIO)         My Polie         Personal information         Address         Biomaric         Social         DBC New Administore 2020         Py Fee Dies Colores Polinic         Personal Information         Choose Exam Centre         Please be make sure before choosing your exam centre then you will not able to changed it anymore for         Part previous colores your exam District into which you want to give your exam.         Person Boarders         Py Intermodate rear (stating Student<br>Chy)         Print Reader         Print Reader         Print Reader         Print Reader         Print Reader         Rotak         Sonjagt                                                                                                    | Student Portal                           |                                                                                                    | Good Afternoon,       |
| My Profile Personal Information Address Biometric Social Biometric Book Personal Information Personal Information                                |                                          | User Id: 26919 & Name: KRISHNA KUMARI & Category: All India Open Category Seats (AIO)                                                   |                       |
| Personal Information   Address   Biometric   Social   Education Details   DDE New Admissions 2020   Pay Feed (New Students Only)   Cocoe Exam Centre   Default and Documents   Pay Informations   Pay Rescipts   Print Rescipts   Print Rescipts Print Rescipts Sonipat                                                                                                    | My Profile                               |                                                                                                    |                       |
| Address<br>Biometric<br>Social<br>Education Details<br>DDE New Admissions 2020<br>Pay Fees (New Students Only)<br>Excose Stan Centre<br>Unlease Documents<br>Pay IntermisSate Fees (Sitting Students<br>Only)<br>Phy Reservice State State | Personal Information                     |                                                                                                    |                       |
| Biometric<br>Social<br>Education Details<br>DD New Admission: 2020<br>Pay Fees (New Students Only)<br>Coto Students<br>Pay Intermediate Fees (Elisticing Students<br>Only)<br>Print Receipt<br>Print Receipt                                                                                                    | Address                                  | Characterized Carden                                                                                                    |                       |
| Social   Education Details   DDE New Admissions 2020   Pay Sees (New Socials Conv)   Choose Estain Centre   Unload Documents   Pay Intermediate read (Etisting Students Only)   Print Receipt     Print Receipt     Painal   Painal   Painal   Painal   Rothak   Sonipat                                                                                                    | Biometric                                | Choose Exam Centre                                                                                                    |                       |
| Education Details DDE New Admissions 2020 Pay Fees (New Students Only) Choose Baan Centre Uplead Occuments Pay Intermediate Frees (Disting Students Only) Print Receipt Print Receipt Paiwal Rohtak Sonipat                                                                                                    | Social                                   |                                                                                                    |                       |
| DDE New Admissions 2020 Pay Fees (New Students Only) Conse Exam Centre Upload Documents Pay Intermediate Fees (Existing Students Only) Print Receipt Pai wal Rohtak Sonipat                                                                                                    | Education Details                        | Please be make sure before choosing your exam centre, once you choose your exam centre then you will not able to changed it anymore for |                       |
| Pay Fees (New Students Only)   Choose Barn Centre   Upload Documents   Pay Intermediate Fees (clusting Students   Only)   Phat Receipt   Palwal Rohtak Sonipat                                                                                                    | DDE New Admissions 2020                  |                                                                                                    |                       |
| Choose Exam Centre   Upload Documents   Pay Intermediate Fees (bitsting Students   Only)   Print Receipt   Palwal   Rohtak   Sonipat                                                                                                    | Pay Fees (New Students Only)             | Please choose your exam District into which you want to give your exam.                                                                 |                       |
| Choose Exam Centre     Faridabad       Upload Documents     Faridabad       Pay Intermediate Fees (busting Students<br>Only)     Gurugram       Jhajjar     Jhajjar       Palwal     Rohtak       Sonipat     Sonipat                                                                                                    | book Subjects                            | · · · · · · · · · · · · · · · · · · ·                                                                                                   |                       |
| Upload Documents     Fandabad       Pay Intermediate Fees (bxisting Students<br>Only)     Gurugram       Inajjar     Jhajjar       Palwal     Rohtak       Sonipat     Sonipat                                                                                                    | Choose Exam Centre                       |                                                                                                    |                       |
| Pay intermediate Fees (bitsting Students)       Only)       Print Receipt       Palwal       Rohtak       Sonipat                                                                                                    | Upload Documents                         | Fandabad                                                                                                    |                       |
| Print Receipt     Jhajjar       Palwal     Palwal       Rohtak     Sonipat                                                                                                    | Pay Intermediate rees (Existing Students | Gurugram                                                                                                    |                       |
| Palwal<br>Rohtak<br>Sonipat                                                                                                    | Only)                                    | Jhajjar                                                                                                    |                       |
| Rohtak<br>Sonipat                                                                                                    | Print Neterpa                            | Palwal                                                                                                    |                       |
| Sonipat                                                                                                    |                                          | Pohtak                                                                                                    | _                     |
| Sonipat                                                                                                    |                                          |                                                                                                    |                       |
|                                                                                                    |                                          | Sonipat                                                                                                    |                       |

# 12. Click "Save Details" (see below image)

| ← → C ▲ Not sect                         | ire student.mdu.ac.in/Regular/ChooseYourExamCentre.aspx                                                                                                    | ର୍ 🕁 🕝 🗟        | 🖈 🕐 Paused 🗄    |
|------------------------------------------|----------------------------------------------------------------------------------------------------|-----------------|-----------------|
| 👖 Apps ( KeepVid: Downlo                 | ad 💲 YouTube to MP4 & 📴 PDF Merge - Combi 🛹 Office SMS 🅘 DDEMDU LINK 📔 preexam.mdurtk.in/ 📔 DDE Admit Cards                                                                                                    |                 | Other bookmarks |
| Student Portal                           |                                                                                                    | Good Afternoon, |                 |
|                                          | App:  App: Vour Voerseer verseer versteer verseer vers |                 |                 |
| My Profile                               |                                                                                                    |                 |                 |
| Personal Information                     |                                                                                                    |                 |                 |
| Address                                  |                                                                                                    |                 |                 |
| Biometric                                | Choose Exam Centre                                                                                                    |                 |                 |
| Social                                   |                                                                                                    |                 |                 |
| Education Details                        | Please be make sure before choosing your exam centre, once you choose your exam centre then you will not able to changed it anymore for                                                                                                    |                 |                 |
| DDE New Admissions 2020                  | that particular session!                                                                                                    |                 |                 |
| Pay Fees (New Students Only)             |                                                                                                    |                 |                 |
| Book Subjects                            | Please choose your exam District into which you want to give your exam.                                                                                                    |                 |                 |
| Choose Exam Centre                       | Faridabad                                                                                                    |                 |                 |
| Upload Documents                         |                                                                                                    |                 |                 |
| Pay Intermediate Fees (Existing Students | SAVE DETAILS                                                                                                    |                 |                 |
| Only)                                    |                                                                                                    |                 |                 |
| Print Receipt                            |                                                                                                    |                 |                 |
|                                          |                                                                                                    |                 |                 |
|                                          |                                                                                                    |                 |                 |
|                                          |                                                                                                    |                 |                 |

# 13. Click "Upload Documents" & select "Other" option in drop down menu (see below image)

| ← → C ▲ Not secure   student.mdu.ac.in/Regu   | lar/UploadDocuments.aspx         |                                  |                             |                              |                                  | Q ☆ G i | a 🛊 🚺 Paused |
|-----------------------------------------------|----------------------------------|----------------------------------|-----------------------------|------------------------------|----------------------------------|---------|--------------|
| 🗰 Apps 🔞 KeepVid: Download 🤹 YouTube to MP4 & | 🕫 PDF Merge - Combi 🚅 Office SMS | 🕽 DDEMDU LINK 🛛 📔 preexam        | mdurtk.in/ 📔 DDE Ad         | lmit Cards                   |                                  |         | Other bookma |
| wy Frome                                      |                                  |                                  |                             |                              |                                  |         |              |
| Personal Information                          |                                  |                                  |                             |                              |                                  |         |              |
| Address                                       |                                  | If required, re-upload t         | he document after deletir   | ng the previous one.         |                                  |         |              |
| Biometric                                     |                                  |                                  |                             |                              |                                  |         |              |
| Social                                        |                                  | Docu                             | monte Unload Cast           | ion                          |                                  |         |              |
| Education Details                             |                                  | Docu                             | nents opioad sect           | .1011                        |                                  |         |              |
| DDE New Admissions 2020                       |                                  |                                  |                             |                              |                                  | _       |              |
| Pay Fees (New Students Only)                  | Type of document Document        |                                  |                             |                              |                                  |         |              |
| Book Subjects                                 |                                  | Remai                            | ning documents to be upload | ded                          |                                  |         |              |
| enbose Exam Centre                            |                                  |                                  | No data to display          |                              |                                  |         |              |
| Upload Documents                              |                                  |                                  |                             |                              |                                  |         |              |
| Pay Intermediate Fees (Existing Students      |                                  |                                  |                             |                              |                                  |         |              |
| Only)                                         |                                  |                                  |                             |                              |                                  |         |              |
| Print Receipt                                 |                                  |                                  |                             |                              |                                  |         |              |
|                                               |                                  |                                  |                             |                              |                                  |         |              |
|                                               |                                  |                                  |                             |                              |                                  | _       |              |
|                                               |                                  |                                  |                             |                              |                                  |         |              |
|                                               |                                  |                                  |                             |                              |                                  |         |              |
|                                               | Select document type for which   | ch you want to unload            |                             |                              |                                  | $\sim$  |              |
|                                               | Coloct document type for white   | sh you want to upload            |                             |                              |                                  |         |              |
|                                               | Others                           | ch you want to upload            |                             |                              |                                  |         |              |
|                                               | # Dogiment Type                  | Document Name                    | Liploaded File              | Remarks                      | Sequence Order                   |         |              |
|                                               | # Document type                  | Docament Name                    | Decuments upleaded          | Tremarks                     | Sequence order                   |         |              |
|                                               | 2                                |                                  | Documents uploaded          |                              |                                  |         |              |
|                                               |                                  |                                  | No data to display          |                              |                                  |         |              |
|                                               |                                  |                                  |                             |                              |                                  |         |              |
|                                               |                                  |                                  |                             |                              |                                  |         |              |
|                                               |                                  |                                  |                             |                              |                                  |         |              |
|                                               |                                  |                                  |                             |                              |                                  |         |              |
|                                               |                                  |                                  |                             |                              |                                  |         |              |
|                                               |                                  |                                  |                             |                              |                                  |         |              |
|                                               |                                  |                                  |                             | Preview char                 | Iges Save changes Cancel changes |         |              |
|                                               |                                  |                                  |                             |                              |                                  |         |              |
|                                               |                                  |                                  |                             |                              |                                  |         |              |
|                                               | Note: The candidates must note   | the following points while filli | admission form to pro       | grams offered in the Unive   | rsity Teaching                   |         |              |
|                                               |                                  | are renering penne time in       | ig admission form to pro    | grants offered in the office | isity reaching                   |         |              |

| ← → C ▲ Not secure   student.mdu.ac.in/Regula     | r/UploadDocuments.aspx                                                                                                    | Q ☆ G 局 第 (5) Paused) : |
|---------------------------------------------------|----------------------------------------------------------------------------------------------------|-------------------------|
| Apps 👩 KeepVid: Download 🤹 YouTube to MP4 &       | 📴 PDF Merge - Combi 🚅 Office SMS 🅘 DDEMDU LINK 📔 preexam.mdurtk.in/ 📔 DDE Admit Cards                                                                                                    | Other bookmarks         |
| Education Details                                 |                                                                                                    |                         |
| DDE New Admissions 2020                           |                                                                                                    |                         |
| Pay Fees (New Students Only)                      | Type of document Document                                                                                                    |                         |
| Book Subjects                                     | Remaining documents to be uploaded                                                                                                    |                         |
| Choose Exam Centre                                | No data to display                                                                                                    |                         |
| Upload Documents                                  | reo una so unapiny                                                                                                    |                         |
| Pay Intermediate Fees (Existing Students<br>Only) |                                                                                                    |                         |
| Print Receipt                                     |                                                                                                    |                         |
|                                                   | Others       Select document to upload       Select document to upload       Fee Category Certificate       Document Tax       Document Tax                                                                                                    | ~                       |
|                                                   | No data to display                                                                                                    | _                       |
|                                                   | Preview changes Save changes Cancel ch                                                                                                    | anges                   |
|                                                   | <ul> <li>Note: The candidates must note the following points while filling admission form to programs offered in the University Teaching Departments/Institutes/Centres:</li> <li>All relevant documents i.e., marksheet of qualifying examination, proof of age and documents in support of weightage claimed should be uploaded by the candidate along with application form. In absence of a marksheet of the qualifying examination, the application of the candidate shall not be considered while preparing the merit list.</li> </ul> | didate                  |

# 14. Select "Fee Category Certificate" option (see below image)

# 15. Enter/Type the Certificate Name & Upload the same Certificate by clicking the "Choose File" then "Upload Documents", after that Click "Click here to save uploaded document" (see below image)

| ← → C 🔺 Not secure   student.mdu.ac.in/Regular/UploadDo | uments.aspx                                                                                                    | Q 🕁 🕝 🗟 🗯 🚯 Paused) 🗄 |
|---------------------------------------------------------|----------------------------------------------------------------------------------------------------|-----------------------|
| 👖 Apps 🔞 KeepVid: Download 🤹 YouTube to MP4 & 🔤 PDF Me  | je - Combi 🚽 Office SMS 🌘 DDEMDU LINK 📔 preexam.mdurtk.in/ 📔 DDE Admit Cards                                                                                        | Other bookmarks       |
| Education Details                                       | Docamento opioda occión                                                                                                    |                       |
| DDE New Admissions 2020                                 |                                                                                                    |                       |
| Pay Fees (New Students Only)                            | Type of document Document                                                                                                    |                       |
| Book Subjects                                           | Remaining documents to be uploaded                                                                                                    |                       |
| Choose Exam Centre                                      | No data to disolav                                                                                                    |                       |
| Upload Documents                                        |                                                                                                    |                       |
| Pay Intermediate Fees (Existing Students                |                                                                                                    |                       |
| Only)                                                   |                                                                                                    |                       |
| Print Receipt                                           |                                                                                                    |                       |
|                                                         |                                                                                                    |                       |
|                                                         |                                                                                                    |                       |
|                                                         |                                                                                                    |                       |
|                                                         |                                                                                                    |                       |
|                                                         | Others                                                                                                    |                       |
|                                                         | outers                                                                                                    |                       |
|                                                         |                                                                                                    |                       |
|                                                         | Fee Category Certificate                                                                                                    | ~                     |
|                                                         | $\frown$                                                                                                    |                       |
|                                                         | Name of Document (Required)                                                                                                    |                       |
|                                                         | Name of bocument (Required)                                                                                                    |                       |
|                                                         |                                                                                                    |                       |
|                                                         | Upload Selected Document (Accepting file type only jpg, jpegpng and size should be between 250kb and 300kb, also the scanned copy should be of original document an | d not                 |
|                                                         | of the Shoteseev)                                                                                                    |                       |
|                                                         | Choose File No file chosen                                                                                                    |                       |
|                                                         | Lalaad Decument                                                                                                    |                       |
|                                                         | bildad bocument                                                                                                    |                       |
|                                                         |                                                                                                    |                       |
|                                                         | Remarks (Optional)                                                                                                    |                       |
|                                                         |                                                                                                    | 1                     |
|                                                         | Click here to save unleaded degument                                                                                                    |                       |
|                                                         | Circk here to save uproduced document                                                                                                    |                       |
|                                                         |                                                                                                    |                       |
|                                                         |                                                                                                    |                       |
|                                                         | # Document Type Document Name Uploaded File Remarks Sequence Order                                                                                                  |                       |
|                                                         | Documents uploaded                                                                                                    |                       |
|                                                         |                                                                                                    | ·                     |

## 16. Click "Pay Intermediate fees" tab then Click "Click here" to pay fee (see below image)

| Apps 😯 KeepVid: Downl               | oad 🤹 YouTube to MP4 & 📴 PDF M       | liateAdmissions.aspx                                                                                                    | DDEMDU LIN                                                                                      | VK 📔 preexam.m                                                                | durtk.in/ 📔 DDE A                                                                   | Admit Cards                                                     |                                                         |                                                              | <ul> <li>&lt; x</li> </ul> | Other bookn |
|-------------------------------------|--------------------------------------|----------------------------------------------------------------------------------------------------|-------------------------------------------------------------------------------------------------|-------------------------------------------------------------------------------|-------------------------------------------------------------------------------------|-----------------------------------------------------------------|---------------------------------------------------------|--------------------------------------------------------------|----------------------------|-------------|
| Student Portal                      | _                                    |                                                                                                    |                                                                                                 |                                                                               | 6-4                                                                                 |                                                                 |                                                         |                                                              | Good Morni                 | ng,         |
|                                     | User Id: 26919 & Name: KRISHNA KUMAR | 8 & Category: All India Open Cate                                                                                                    | gory Seats (AlO)                                                                                | )                                                                             |                                                                                     |                                                                 |                                                         |                                                              |                            |             |
| /ly Profile                         |                                      | Note: If Fee paid online (Digita                                                                                                    | l Mode), is showi                                                                               | ing "UN-PAID" in th                                                           | e Panel/Portal then ki                                                              | ndly follow steps n                                             | nentioned belo                                          | W                                                            |                            |             |
| ersonal Information                 |                                      |                                                                                                    |                                                                                                 |                                                                               |                                                                                     |                                                                 |                                                         |                                                              |                            |             |
| dress                               |                                      |                                                                                                    |                                                                                                 |                                                                               |                                                                                     |                                                                 |                                                         |                                                              |                            |             |
| metric                              |                                      |                                                                                                    |                                                                                                 |                                                                               |                                                                                     |                                                                 |                                                         |                                                              |                            |             |
| ial                                 |                                      |                                                                                                    |                                                                                                 |                                                                               |                                                                                     |                                                                 |                                                         |                                                              |                            |             |
| cation Details                      |                                      |                                                                                                    |                                                                                                 | Intern                                                                        | nediate Admissio                                                                    | ons                                                             |                                                         |                                                              |                            |             |
| New Admissions 2020                 |                                      |                                                                                                    |                                                                                                 |                                                                               |                                                                                     |                                                                 |                                                         |                                                              |                            |             |
| Fees (New Students Only)            |                                      |                                                                                                    |                                                                                                 |                                                                               |                                                                                     |                                                                 |                                                         |                                                              |                            |             |
| : Subjects                          |                                      |                                                                                                    |                                                                                                 |                                                                               | RR/CR Admssions                                                                     |                                                                 |                                                         |                                                              |                            |             |
| se Exam Centre                      |                                      | CourseName                                                                                                    | Sem / Year                                                                                      | Session Name                                                                  | ExamTypeName                                                                        | Fee Category                                                    | Fee Status                                              | Proceed To Pay Fee                                           | -                          |             |
| ntermediate Fees (Existing Students |                                      |                                                                                                    | 2                                                                                               | July-2020                                                                     | DDE BR                                                                              | General Fee                                                     | UnPaid                                                  |                                                              |                            |             |
| )                                   |                                      | M.A. (SANSKIT) ANNOAL                                                                                                    | 2                                                                                               | July 2020                                                                     | DDE KK                                                                              | Generalitee                                                     | Unraid                                                  | Click Here                                                   |                            |             |
|                                     |                                      | initiated to avoid any complica<br>1: Go to Existing UTD/CPAS Stu<br>2: Then click on 'Continue and<br>3: Your status will be shown 'Pai<br>4: If still takes you to Bank Gate<br>5: These guidelines are application<br>the fee of any student. | tions:<br>ident Admission<br>proceed to paym<br>id'.<br>way, email at fee<br>ble up to the last | & Fee Payment pag<br>nent Button'<br>issue@mdurohtak.<br>t date of schedule n | e and click on 'Click he<br>ac.in With <b>registration</b><br>nentioned on the webs | ere' option under P<br>no./Student-id ar<br>ite otherwise Fee s | ay fee Tab.<br><b>Id date of pay</b><br>ection/Universi | <b>ment of the student</b> .<br>ty will not be responsible f | for                        |             |
|                                     |                                      |                                                                                                    | Intermedi                                                                                       | iate Admissior                                                                | ns Fee Payment                                                                      | through Insta                                                   | llments                                                 |                                                              |                            |             |

# 17. Select all undertaking /Declaration then click "Confirm and proceed to make payment" (see below image)

| Student Portal                                                                                                    | Admission :                                                                                                    | Good Evening, |         |
|----------------------------------------------------------------------------------------------------|----------------------------------------------------------------------------------------------------|---------------|---------|
| •                                                                                                    | User Id: 134952 & Name: ABCD & Category: Haryana Open General Category (HOGC)                                                                                                    |               |         |
| My Profile V<br>New Admissions (2020) A<br>Apply for New Admissions<br>IEUTS (GPAT(GATE)NET)/APDetails<br>Update/Delete Weightages<br>Upload Documents<br>Pay Fees (Applied Programs)<br>Pay Seat Alloted Admission Fees<br>Payment Receipt | User ld: 134952 & Name: ABCD & Category; Haryana Open General Category (HOCC)         Payment Details         Der Time Processing Fee:       200         Dotat Fees:       200         Totat Fees:       200         Ord Time Processing Fee:       200         Totat Fees:       200         Ord Time Processing Fee:       200         Totat Fees:       200         Ord Time Processing Fee:       200         Ord Time Processing Fee:       200         Ord Time Admission mode due to Covid -19 pandemic the candidate is fully responsible for all the entries made/document upload.         As it is purely online admission mode due to Covid -19 pandemic the candidate is fully responsible for all the entries made/document upload.         As my wrong /mileading entry will lead to rejection of the application/admission.         Weightage will be granted ONLY on the basis of legible and clearly visible supporting documents uploaded as per prospectus         No changes in entries / any claim of weightage will be permitted after the last date 500 PM.         No changes in entries / any claim of weightage will be permitted after the last date 500 PM.         Been occe paid will not be refunded in any case, escept for multiple payment for a program (transaction failure).         I hereby declare that have studied the prospectus thoroughly, I satisfy all the eligibility conditions prescribed for admission to the program(strant).         I appl |               |         |
|                                                                                                    | Kindly read the Criteria before Applying, as student shall be responsible for any kind of non-fullfilment of<br>eligibility and the fee will not be refunded to such students.<br>For Further Enquiry visit Maharshi Dayanand University, Rohtak.<br>Thank you!                                                                                                    |               |         |
| download.jpg                                                                                                    |                                                                                                    | SI            | how all |

18. Select your payment option then click "Proceed to Pay" to complete your payment process (see below image)

| AXIS BANK   EASYPAY |                                                                              |                                                                                      |                                                             |                                                                                                  |            |
|---------------------|------------------------------------------------------------------------------|--------------------------------------------------------------------------------------|-------------------------------------------------------------|--------------------------------------------------------------------------------------------------|------------|
|                     | <b>K</b> AXIS BANK                                                           | University Rohtak                                                                    |                                                             |                                                                                                  |            |
|                     | Uniquie ID :                                                                 | A3050134952000701                                                                    | studentid :                                                 | 134952                                                                                           |            |
|                     | validity date :                                                              | 9/6/2020 8:36:56 PM                                                                  | Amount :                                                    | 1000                                                                                             |            |
|                     |                                                                              | L<br>(SAVE FO                                                                        | JRN : 68588154<br>R FUTURE REFERENCE)                       | )                                                                                                |            |
|                     | Terms and Conditions<br>I accept the Terms and Com<br>making payments throug | :<br>onditions contained herein that shall a<br>h an online payment gateway service. | pply to any person using the<br>Each User is therefore deem | e services of Easypay provided by Axis Bank for<br>ned to have read and accepted these Terms and |            |
|                     | Payment Option                                                               | NS                                                                                   | i                                                           |                                                                                                  |            |
|                     |                                                                              |                                                                                      | Proceed to Pay                                              |                                                                                                  |            |
|                     |                                                                              |                                                                                      |                                                             |                                                                                                  |            |
|                     |                                                                              | © 2013-2019.                                                                         | Axis Bank   All Rights Reserved.                            |                                                                                                  |            |
| download.jpg        |                                                                              |                                                                                      |                                                             |                                                                                                  | Show all X |

# 19. After completion of payment process Click on "Print Receipt" tab & take/retain a print copy for record (see below image)

| for fame definitions      |                                      |                             |          |           |                         |              |                      |                 |          |
|---------------------------|--------------------------------------|-----------------------------|----------|-----------|-------------------------|--------------|----------------------|-----------------|----------|
| ONAL CATE INTEL INTO VOID | Application Name                     | Course Name                 | Sementor | Sension   | Transaction Date & Time | Tranaction M | Vourner bi           | Tranadan Ansurt | Recept   |
| Documents                 | MOU- CHIS at Guragram                | LL.B (HDR) 5-768 Integrated |          | 3uly 2020 | 7(22/96/9               | 139668       | 40#09/00/250000852   | 20.0            | view Rec |
| yplied Propons)           | University Tracking Depend In at PDU | LLB (KM) 5-Year Integrated  |          | 14y-2020  | 7(22)7030               | 13968        | AC#52950402904000002 | 250.00          | view Rec |
|                           |                                      |                             |          |           |                         |              |                      |                 | 1        |
|                           |                                      |                             |          |           |                         |              |                      |                 |          |